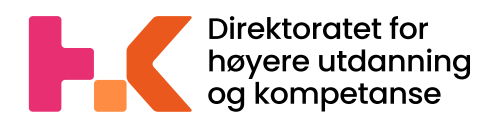

2022 🅽

# Veileder for rapportering av studentdata til Database for statistikk om høyere utdanning – Fagskoler (DBH-F)

Dataleveringsportalen - DIMP

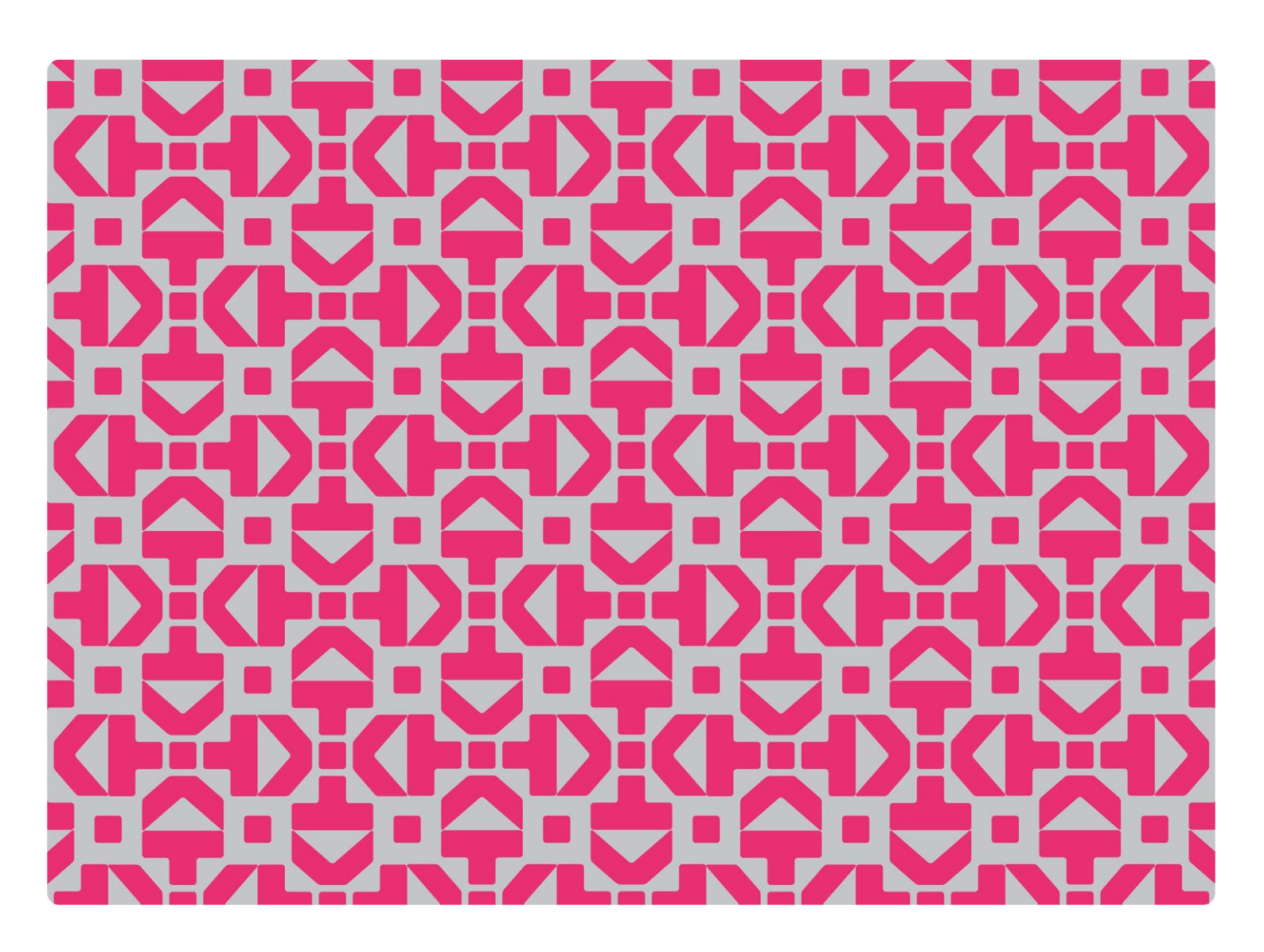

## >> Veileder for rapportering av studentdata til Database for statistikk om høyere utdanning – Fagskoler (DBH-F)

Dataleveringsportalen - DIMP

## Innhold

| 1.                         | Rapporteringskrav og frister |                                    |                                            |    |  |  |  |
|----------------------------|------------------------------|------------------------------------|--------------------------------------------|----|--|--|--|
| 1                          | .1                           | ningslinjer for fil- og dataformat | .3                                         |    |  |  |  |
| 2.                         | Br                           | rukerk                             | onto i DIMP                                | .4 |  |  |  |
| 3.                         | 0                            | versik                             | t over åpne rapporteringer i DIMP          | .4 |  |  |  |
| 4.                         | H                            | vorda                              | n tabellene skal fylles ut                 | .5 |  |  |  |
| 5.                         | Lc                           | aste o                             | pp, godkjenne og publisere tabeller i DIMP | .5 |  |  |  |
| 5.1 Om kolonnen Status     |                              |                                    |                                            |    |  |  |  |
| 5.2 Opplasting av tabeller |                              |                                    |                                            |    |  |  |  |
| Ę                          | 5.3                          | Feil                               | meldinger og advarsler                     | 7  |  |  |  |
|                            | 5.                           | 3.1                                | Feilmeldinger                              | 7  |  |  |  |
|                            | 5.                           | 3.2                                | Advarsler                                  | .9 |  |  |  |
| Ę                          | 5.4                          | Go                                 | dkjenning og publisering av tabeller       | 10 |  |  |  |
|                            | 5.                           | 4.1                                | Godkjenning av tabeller                    | 10 |  |  |  |
|                            | 5.                           | 4.2                                | Publisering av tabeller                    | 13 |  |  |  |
| 6.                         | Ko                           | ontak                              | t                                          | 15 |  |  |  |

## 1. Rapporteringskrav og frister

Det er et ledelsesansvar at fagskolen selv kvalitetssikrer data i forkant av rapporteringsfristen slik at dataene kan lastes opp, godkjennes og publiseres innen fristen.

I forkant av at en rapporteringsfrist åpner for rapportering i dataleveringsportalen vår (DIMP), vil registrerte brukere i DIMP, med rettigheter for å rapportere studentdata, motta en e-post med nødvendig informasjon fra DBH-F.

Fagskolen kan selv følge med på rapporteringsfrister her: <u>https://fagskole.hkdir.no/rapportering/frister</u>

Oversikt over rapporteringsfrister som er åpne for levering: <u>https://fagskole.hkdir.no/rapportering/rappkrav?skolenr=-1&varstall=2022</u>

På nettsiden over åpne rapporteringsfrister, velger du fagskole og årstall for dataene som rapporteringen gjelder for.

#### Rapporteringskrav

Denne siden viser en oversikt over data som institusjonene skal rapportere til DBH Fagskolestatistikk. Kravene er satt av Kunnskapsdepartementet, SSB, Lånekassen, NOKUT, Nasjonalt fagskoleråd, DIKU og fagskolene selv. Merk at årstall henviser til det året de rapporterte dataene gjelder for.
Fagskole
-- Velg fagskole -- 
Arstall for dataperiode

#### Du vil da få opp hvilke data som skal leveres:

#### Frist: 15. aug. 2022

| Studentdata |
|-------------|
|-------------|

2022

| Dakgruppedata | Publisert | Emne                            |   |
|---------------|-----------|---------------------------------|---|
| Bakgrunnsuala | Publisert | Utdanningstilbud                |   |
|               | Publisert | Avsluttende Vurdering           | 8 |
| Eaktatabell   | Publisert | Bestått utdanningstilbud        |   |
| Paktatabeli   | Publisert | Oppdatering av<br>fødselsnummer | 8 |

### 1.1 Retningslinjer for fil- og dataformat

Fagskolene kan levere data på to måter:

1) Ved å bruke Excel-malene som ligger tilgjengelig på nettsiden vår

2) For de fagskolene som benytter studieadministrativt system, kan filene leveres som tekstfiler. Krav til filformat og data på tekstfilene finner du her: <u>https://fagskole.hkdir.no/rapportering/format</u>

#### Hver fil blir heretter omtalt som Tabell.

Under rapporteringen gjennomfører fagskolen selv disse fire trinnene:

- 1. Fylle ut tabellene og kvalitetssikre dataene
- 2. Laste opp tabellene i databasen (via DIMP)
- 3. Sjekke og godkjenne tabellene (via DIMP)
- 4. Publisere tabellene på nett (via DIMP)

## 2. Brukerkonto i DIMP

For å kunne rapportere i DIMP trenger fagskolen en brukerkonto. Dersom du er usikker på tilganger og rettigheter for din fagskole, kan du følge denne lenken: <u>https://dbh.hkdir.no/static/files/dokumentasjon/dimp/Veiledning\_Hvordan\_F%C3</u> <u>%A5\_Tilgang.pdf</u>

Du logger inn i DIMP her: https://dbh.hkdir.no/dimp/login

| Direktoratet for<br>høyere utdanning<br>og kompetanse | Datalevering | Selskapsdata rapport |                                                                                                    |
|-------------------------------------------------------|--------------|----------------------|----------------------------------------------------------------------------------------------------|
|                                                       |              |                      | Velkommen til DBHs dataimportsystem.<br>Google Chrome anbefales som nettlesar ved rapportering i Dimp.<br>Dataleveringsfunksjoner er bare tilgjengelige for påloggede brukere. For de institusjoner som har en lokal brukeradministrator<br>tilses nye brukerkontoer av denne. I tilfeller der institusjonen ikke har noen lokal brukeradministrator kontaktes dbh@hkdir.no. |
|                                                       |              |                      | Pålogging<br>E pott<br>Passord                                                                                                    |
|                                                       |              |                      | eller<br>Logg på med FEDE                                                                                                    |

## 3. Oversikt over åpne rapporteringer i DIMP

Etter at du har logget inn, vil rapporteringer som er åpne for levering, og som gjelder din fagskole, være synlige under «Datalevering». Dersom en frist står åpen, men det ikke er mulig for deg å trykke «Lever», vil det si at du ikke er tildelt rettigheter for å rapportere disse tabellene. Ta i så tilfelle kontakt med brukeradministrator for din skole.

| Husk at rapporteringen først er fullstendig når status er satt til <b>Pedinert</b> status for alle leveringer. Oversikt over hva statuskodene betyr.  Oversikt over Maler og rapporteringskrav. Detaljert beskrivelse av utfyllingen for hver enkelt datatabell. Gå til menyen for velidere til rapportering Detaljert og bruker Google Chrome som nettleser når dere rapporterer i nye Dimp. |             |                                         |         |        |          |           |          |         |       |
|----------------------------------------------------------------------------------------------------|-------------|-----------------------------------------|---------|--------|----------|-----------|----------|---------|-------|
| Fristdato                                                                                                    | Emne        | Beskrivelse                             | Årstall | Levert | Godkjent | Publisert | Med feil | Mangler |       |
| 15 august 2022                                                                                                    | Studentdata | dentdata Fagskoler studentdata vår 2022 |         | Ingen  | Ingen    | Ingen     | Ingen    | 5       | Lever |

Trykk «Lever» for å få opp alle tabeller som skal leveres. Du kommer da til siden hvor tabellene lastes opp. I eksempelet som følger under, gjelder tabellene for rapporteringen knyttet til fristen 15.august. (Oppdatering av fødselsnummer vil stå som øverste tabell i fremtidige rapporteringer)

| Tabeller                     |                    |               | Vår 2022 6               |          | 8                  |
|------------------------------|--------------------|---------------|--------------------------|----------|--------------------|
| Betegnelse                   | Status             | Har ikke data | Datafil                  |          | Godkjenning        |
| Utdanningstilbud             | Lever hvis endring |               | Velg fil Ingen fil valgt | Last opp | Ingen endring      |
| Emne                         | lkke levert        |               | Veig fil Ingen fil valgt | Last opp | Gå til godkjenning |
| Avsluttende Vurdering        | lkke levert        |               | Veig fil Ingen fil valgt | Last opp | Gå til godkjenning |
| Bestått utdanningstilbud     | likke levert       |               | Veig fil Ingen fil valgt | Last opp | Gå til godkjenning |
| Oppdatering av fødselsnummer | likke levert       |               | Velg fil Ingen fil valgt | Last opp | Gå til godkjenning |

Tabellene «Avsluttende vurdering, «Bestått utdanningstilbud» og «Oppdatering av fødselsnummer» skal bare leveres dersom det er nye data som skal leveres. Om man ikke skal levere en eller flere av disse tabellene, skal man ikke laste opp en tabell, men hake av på «Har ikke data».

## 4. Hvordan tabellene skal fylles ut

Detaljer for hvordan tabellene skal fylles ut, finner du i tabelldokumentasjonen: <u>https://fagskole.hkdir.no/dok/tabeller</u>.

## 5. Laste opp, godkjenne og publisere tabeller i DIMP

Når alle tabellene er fylt ut og kvalitetssikret, kan du starte med å laste de opp i DIMP.

Rekkefølgen tabellene ligger i er ikke tilfeldig, da enkelte tabeller er avhengige av at tabellen over er levert først. Det vil si at noen av tabellradene er inaktive frem til tabellen over er levert. Ved levering av tabeller starter man derfor ovenfra, og jobber seg nedover.

### 5.1 Om kolonnen Status

Status for tabellene vil endre seg underveis i leveringen for å veilede den som rapporterer.

En oversikt med beskrivelse over status finner du via en lenke på rapporteringssiden:

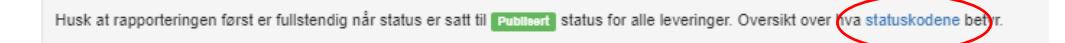

For tabeller med status «**Ikke levert**», er det nødvendig å rapportere inn oppdatert tabell for å komme videre i rapporteringen. For noen tabeller er det ikke nødvendig å rapportere inn ny tabell, dersom det ikke er skjedd endringer fra forrige rapportering. Status på disse vil stå som «**Lever hvis endring**», og her vil det være mulig å trykke «Ingen endring». Da kan data fra forrige rapportering videre danne grunnlag for gjenværende leveringer.

For noen tabeller er det som nevnt også mulig å hake av for «Har ikke data».

### 5.2 Opplasting av tabeller

Start fra toppen, og trykk «Velg fil» for å hente inn den utfylte tabellen. Trykk deretter «Last opp». (I eksempelet under, er det hentet inn en ny tabell på «Utdanningstilbud». Det vil si at fagskolen har hatt endringer i tilbudet fra forrige rapportering.)

| Tabeller                     |                    |               |                                          |          |                    |
|------------------------------|--------------------|---------------|------------------------------------------|----------|--------------------|
|                              |                    |               | Vår 2022 👩                               |          | 8                  |
| Betegnelse                   | Status             | Har ikke data | Datafil                                  | Ļ        | Godkjenning        |
| Utdanningstilbud             | Lever hvis endring |               | Veig fil 2022,1_v1_utdanningstilbud.xlsx | Last opp | Ingen endring      |
| Emne                         | ikke levert        |               | Velg fil Ingen fil valgt                 | Last opp | Gå til godkjenning |
| Avsluttende Vurdering        | ikke levert        |               | Velg fil Ingen fil valgt                 | Last opp | Gå til godkjenning |
| Bestått utdanningstilbud     | ikke levert        |               | Velg fil Ingen fil valgt                 | Last opp | Gå til godkjenning |
| Oppdatering av fødselsnummer | Ikke levert        |               | Velg fil Ingen fil valgt                 | Last opp | Gå til godkjenning |

Dersom det for fagskolen **ikke** har vært endringer i utdanningstilbudet, kan du trykke «Ingen endring» istedenfor å velge fil og laste opp. Du må da godkjenne at det ikke er endringer fra forrige rapportering, og at data fra forrige rapportering kan danne grunnlag for gjenværende leveringer:

| Data fra forrige rapportering skal heretter danne grunnlag for gjenværende leveringer. |
|----------------------------------------------------------------------------------------|
| Ok                                                                                     |

Etter hvert som man jobber seg nedover, vil Status endre seg til «Behandlet DBH».

| Tabeller                     |               |               |                          |          |                    |
|------------------------------|---------------|---------------|--------------------------|----------|--------------------|
|                              |               |               | Vår 2022 👩               |          | ٦                  |
| Betegnelse                   | status        | Har ikke data | Datafil                  |          | Godkjenning        |
| Utdanningstilbud             | Behandlet DBH |               | Velg fil Ingen fil valgt | Last opp | Vis rapport        |
| Emne                         | Behandlet DBH |               | Velg fil Ingen fil valgt | Last opp | Vis rapport        |
| Avsluttende Vurdering        |               |               | Veig fil Ingen fil valgt | Last opp | Gå til godkjenning |
| Bestått utdanningstilbud     | Ikke levert   |               | Velg fil Ingen fil valgt | Last opp | Gå til godkjenning |
| Oppdatering av fødselsnummer | Ikke levert   |               | Velg fil Ingen fil valgt | Last opp | Gå til godkjenning |

## 5.3 Feilmeldinger og advarsler

Ved opplasting av tabeller, kan det bli generert feilmeldinger og/eller advarsler som må håndteres.

### 5.3.1 Feilmeldinger

Det kan oppstå status «**Levert med feil**». Det betyr at innebygde kontroller i DIMP har oppdaget avvik i dataene, i forhold til hvilke verdier og/eller format som forventes levert i tabellen.

Rapporteringen kan ikke fullføres så lenge det er aktive feilmeldinger på noen av tabellene. Du kan da gå inn i feilmeldingene og se hva årsaken er. Trykk på «Vis feilrapport»:

| Tabeller                     |                 |               |                          |          |                    |
|------------------------------|-----------------|---------------|--------------------------|----------|--------------------|
|                              |                 |               | Vår 2022 👩               |          | 8                  |
| Betegnelse                   | Status          | Har ikke data | Datafil                  |          | Godkjenning        |
| Utdanningstilbud             | Behandlet DBH   |               | Velg fil Ingen fil valgt | Last opp | Vis ramort         |
| Emne                         | Behandlet DBH   |               | Velg fil Ingen fil valgt | Last opp | Vis rate ort       |
| Avsluttende Vurdering        | Levert med feil |               | Velg fil Ingen fil valgt | Last opp | Vis feilrapport    |
| Bestått utdanningstilbud     | likke levert    |               | Velg fil Ingen fil valgt | Last opp | Gå til godkjenning |
| Oppdatering av fødselsnummer | Ikke levert     |               | Velg fil Ingen fil valgt | Last opp | Gå til godkjenning |

Trykk på deretter på feilmeldingen hvor det står hvor mange feil som er registrert:

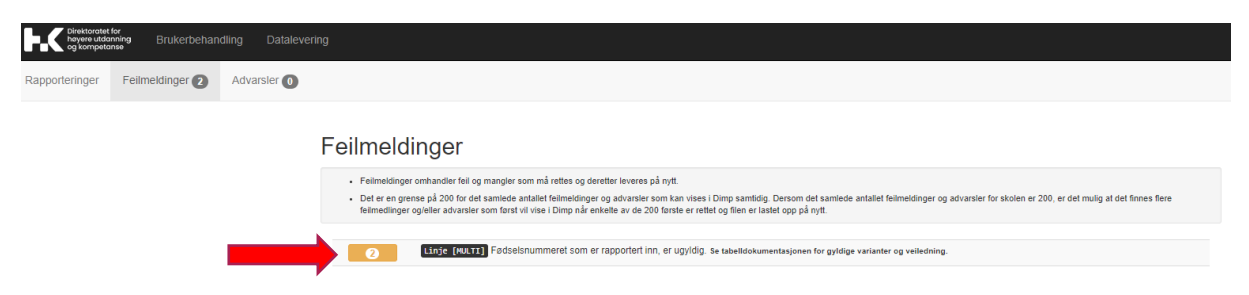

Her får man en beskrivelse av feilen som er funnet. Det er vanlig at samme type feil går igjen mange steder i tabellen. Ved å trykke på feltet hvor antall feil står oppgitt, er det mulig å vise en detaljert utlisting av hver enkelt forekomst det er funnet feil på:

Feilmeldinger

| <ul> <li>For Hdinger omhandler fell og mangler som må rettes og deretter leveres på nytt.</li> <li>D en grense på 200 for det samlede antallet fellmeldinger og advarsler som kan vises i Dimp samtidig. Dersom det samlede antallet fellmeldinger og advarsler for skolen er 200, er det mulig at det finnes flere dlinger og/eller advarsler som først vil vise i Dimp når enkelte av de 200 første er rettet og filen er lastet opp på nytt.</li> </ul> |                  |                        |             |                                                                                        |                             |          |               |       |             |           |         |  |
|----------------------------------------------------------------------------------------------------|------------------|------------------------|-------------|----------------------------------------------------------------------------------------|-----------------------------|----------|---------------|-------|-------------|-----------|---------|--|
| 2                                                                                                    | Linje [MULTI] FØ | dselsnummeret som er r | apportert i | portert inn, er ugy/dig. Se tabelldokumentasjonen for gyldige varianter og veiledning. |                             |          |               |       |             |           |         |  |
| Linje/Celle                                                                                                    | Fagskolenummer   | Studiestedsnummer      | Årstall     | Semester                                                                               | Utdanningstilbudets<br>kode | Emnekode | Fødselsnummer | Kjønn | Fødselsdato | Etternavn | Fornavn |  |

Korriger og last opp på nytt. Om feilen er korrigert, vil status nå være endret til «**Behandlet DBH**»

| Tabeller                     |               |               |                          |          |                    |
|------------------------------|---------------|---------------|--------------------------|----------|--------------------|
|                              |               |               | Vår 2022 👩               |          | Ð                  |
| Betegnelse                   | Status        | Har ikke data | Datafil                  |          | Godkjenning        |
| Utdanningstilbud             | Behandlet DBH |               | Velg fil Ingen fil valgt | Last opp | Vis rapport        |
| Emne                         | Behandlet DBH |               | Velg fil Ingen fil valgt | Last opp | Vis rapport        |
| Avsluttende Vurdering        | Behandlet DBH |               | Velg fil Ingen fil valgt | Last opp | Gå til godkjenning |
| Bestått utdanningstilbud     | Ikke levert   |               | Velg fil Ingen fil valgt | Last opp | Gå til godkjenning |
| Oppdatering av fødselsnummer | Ikke levert   |               | Velg fil Ingen fil valgt | Last opp | Gå til godkjenning |

Det går fint å gjøre flere endringer, og å laste opp tabellen flere ganger. Kun siste versjon av tabellen som lastes opp blir rapportert inn til oss.

Om det oppstår feil du ikke finner ut av, kan du kontakte oss for hjelp.

### OBS: Om feilmeldinger knyttet til nyopprettede utdanningstilbud

Dersom skolen har fått godkjent nye utdanningstilbud, kan det komme feilmeldinger dersom Nokut ikke har registrert den nye akkrediteringen i sin oversikt, eller om skolen ikke har oppgitt tilbudskoden og/eller studiestedsnummeret på det nye utdanningstilbudet til oss. Dere kan da ta kontakt med oss.

#### 5.3.2 Advarsler

Ved opplasting av tabeller, kan det ved noen tilfeller komme opp «Levert med advarsel» som Status. Advarsler omhandler data som kan være feilrapportert, og hvor skolen selv må avgjøre om data i tabellene må endres eller ikke.

Trykk på «Vis rapport» for å få opp advarslene.

|                  |                     |               | Vår 2022 👩               |       | Ð      |
|------------------|---------------------|---------------|--------------------------|-------|--------|
| Betegnelse       | Status              | Har ikke data | Datafil                  | God   | ning   |
| Utdanningstilbud | Levert med advarsel |               | Velg fil Ingen fil valgt | Vis r | apport |

Her kan du trykke på «varselmeldinger» for å få en oversikt over advarslene:

#### Kvalitetssikring - Utdanningstilbud

| Rapporter og meldinger generert ved levering:                                                                                                    |
|----------------------------------------------------------------------------------------------------|
| Som ett ledd i kvalitetssikring, er det blitt opprettet en oversiktsrapport med statistikk og sammenligning mot tidligere rapporterte data.<br>Det ble gen ført varselmeldinger under behandling av leveringen.<br>Endringene utført på bakgrunnspata ligger i endringsrapporten generert for leveringen. |
| Tilbake til opplasting                                                                                                    |

Du vil nå stå på siden som omhandler advarsler. Her kan du kontrollere om advarslene må korrigeres, eller om de er korrekte slik de er levert. Trykk på knappen som viser antall advarsler for en beskrivelse av hva som må kontrolleres.

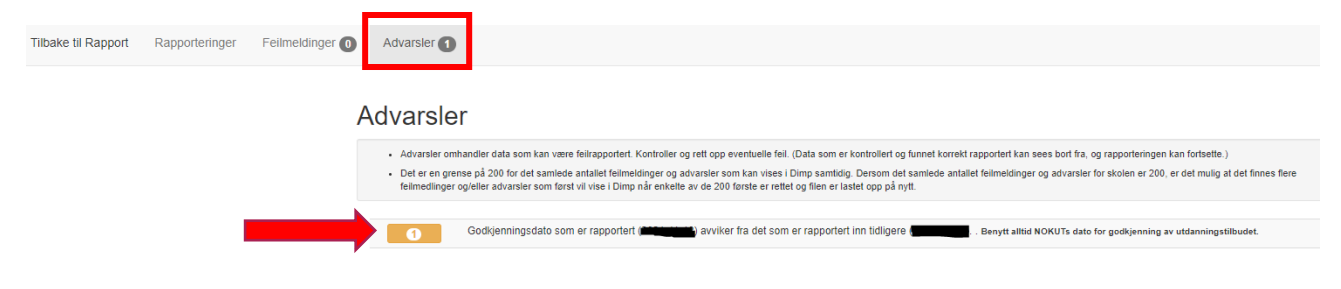

### 5.4 Godkjenning og publisering av tabeller

#### 5.4.1 Godkjenning av tabeller

Når alle tabellene er enten lastet opp, levert uten endring, eller haket av for «Har ikke data», kan man starte å godkjenne. **Da starter man alltid nedenfra og går oppover**. Trykk på «Gå til godkjenning».

| Tabeller                     |               |               |                          |          |                          |
|------------------------------|---------------|---------------|--------------------------|----------|--------------------------|
|                              |               |               | Vår 2022 👩               |          | ð                        |
| Betegnelse                   | Status        | Har ikke data | Datafil                  |          | Godkjenning              |
| Utdanningstilbud             | Behandlet DBH |               | Velg fil Ingen fil valgt | Last opp | Vis rapport              |
| Emne                         | Behandlet DBH |               | Velg fil Ingen fil valgt | Last opp | Vis rapport              |
| Avsluttende Vurdering        | Behandlet DBH |               | Velg fil Ingen fil valgt | Last opp | Gå til <b>(</b> kjenning |
| Bestått utdanningstilbud     | Behandlet DBH |               | Velg fil Ingen fil valgt | Last opp | Gå til ekjenning         |
| Oppdatering av fødselsnummer | lkke data     |               | Velg fil Ingen fil valgt | Last opp | Gå til godkjenning       |

I første tabell som skal godkjennes, er det i eksempelet haket av for «Har ikke data». Du vil da få opp et vindu for endelig godkjenning, og må bekrefte at skolen ikke har data for den tabellen.

### Kvalitetssikring - Endelig godkjenning

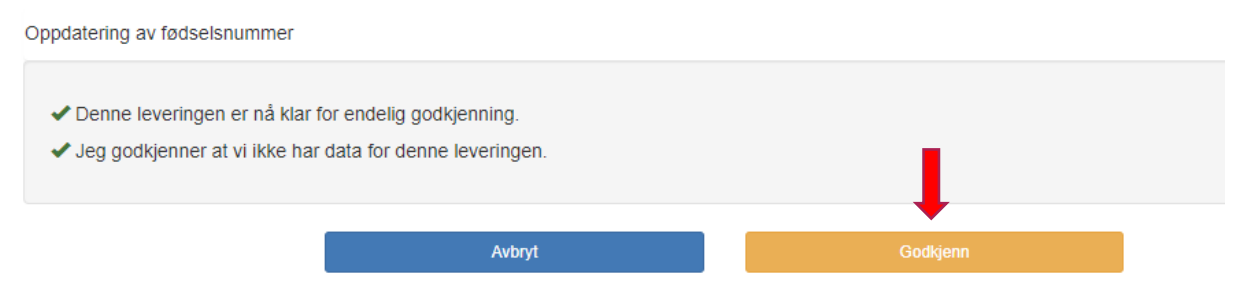

Etter å ha godkjent leveringen, bekrefter du på nytt at leveringen ble utført uten data, og at det gjenstår å publisere dataene.

| Godkjenning av levering uten data ble utført. Det gje | enstår å publisere dataene. |
|-------------------------------------------------------|-----------------------------|
|                                                       | Ok                          |

Status har nå endret seg til «**Godkjent**». (Her har tabellen lagt seg øverst, det har ikke noen praktisk betydning for godkjenningene videre, da «Oppdatering av fødselsnummer» ikke er del av et sett avhengige tabeller)

|                              |               |               | Vår 2022 👩               |          | ٦                  |
|------------------------------|---------------|---------------|--------------------------|----------|--------------------|
| Betegnelse                   | Status        | Har ikke data | Datafil                  |          | Godkjenning        |
| Oppdatering av fødselsnummer | Godkjent      |               | Velg fil Ingen fil valgt | Last opp | Gå til publisering |
| Utdanningstilbud             | Behandlet DBH |               | Velg fil Ingen fil valgt | Last opp | Vis rapport        |
| Emne                         | Behandlet DBH |               | Velg fil Ingen fil valgt | Last opp | Vis rapport        |
| Avsluttende Vurdering        | Behandlet DBH |               | Velg fil Ingen fil valgt | Last opp | Gå til godkjenning |
| Bestått utdanningstilbud     | Behandlet DBH |               | Velg fil Ingen fil valgt | Last opp | Gå til godkjenning |

Fortsett oppover i tabelloversikten og trykk «Gå til godkjenning» på alle rapporter hvor dette står, frem til alle tabellene er godkjent.

|                              |               |               | Vår 2022 5               |          | 6                  |
|------------------------------|---------------|---------------|--------------------------|----------|--------------------|
| Betegnelse                   | Status        | Har ikke data | Datafil                  |          | Godkjenning        |
| Oppdatering av fødselsnummer | Godkjent      |               | Velg fil Ingen fil valgt | Last opp | Gå til publisering |
| Utdanningstilbud             | Behandlet DBH |               | Velg fil Ingen fil valgt | Last opp | Vis rapport        |
| Emne                         | Behandlet DBH |               | Velg fil Ingen fil valgt | Last opp | Vis rapport        |
| Avsluttende Vurdering        | Behandlet DBH |               | Velg fil Ingen fil valgt | Last opp | Gå til godkjenning |
| Bestått utdanningstilbud     | Behandlet DBH |               | Velg fil Ingen fil valgt | Last opp | Gå til godkjenning |

For noen tabeller vil du automatisk få opp en side for kvalitetssikring når du trykker «Gå til godkjenning», da det er nødvendig å åpne og lese en oversiktsrapport før godkjenning er mulig. På denne siden er «Godkjenn» er deaktivert inntil oversiktsrapporten er åpnet og kontrollert.

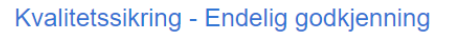

| Bestått utdanningstilbud |                     |                                                    |                                             |                       |               |  |  |  |
|--------------------------|---------------------|----------------------------------------------------|---------------------------------------------|-----------------------|---------------|--|--|--|
| Datafilld                | Status              | Filnavn                                            | Advarsler                                   | Tidspunkt levert      | Levert av     |  |  |  |
| 159773                   | Behandlet           | 2022_1_v1_bestatt_utdanningstit                    |                                             | 2022-08-30 13:20      | test@hkdir.no |  |  |  |
|                          |                     |                                                    |                                             |                       |               |  |  |  |
| - Kontroll               | er først nunktene   | nedenfor ved å benytte lenkene                     | ) Når dette er gjort vil leveringen kunne o | rodkiennes            |               |  |  |  |
| - Som ett                | ledd i kvalitetssik | ring, er det blitt opprettet en oversiktsrapport m | ed statistikk og sammenligning mot tidlige  | ere rapporterte data. |               |  |  |  |
|                          |                     |                                                    |                                             |                       |               |  |  |  |
|                          |                     |                                                    |                                             |                       |               |  |  |  |
|                          |                     | Avbryt                                             | Godkjenn                                    |                       |               |  |  |  |

Trykk på «oversiktsrapport» og se over tallene som er rapportert. Du vil da få muligheten til å kontrollere de rapporterte dataene.

| Til Godkjenning | Kvalitetssikring: Sammendrag for rappo | ortering Bestått ut | danningstilbud                  |                         |                                   |                 |                         |  |
|-----------------|----------------------------------------|---------------------|---------------------------------|-------------------------|-----------------------------------|-----------------|-------------------------|--|
|                 |                                        | Organisering/hierar | <b>ki</b><br>e-utdanningsgruppe | ~                       | Beregning Antall studenter totalt |                 |                         |  |
|                 |                                        |                     |                                 |                         |                                   |                 | Oppdater                |  |
|                 |                                        |                     | Nus fagfelt                     | 2020                    |                                   | 2021            | 2022                    |  |
|                 | fagfeltkode                            | fagfeltkode         |                                 |                         |                                   |                 | v1                      |  |
|                 |                                        |                     |                                 | Antall studenter totalt | Antall s                          | tudenter totalt | Antall studenter totalt |  |
|                 |                                        |                     |                                 |                         |                                   |                 |                         |  |
|                 |                                        | Sum                 |                                 |                         |                                   |                 |                         |  |

Dersom alt ser korrekt ut, trykker du på tilbakeknappen for å komme tilbake til godkjenningssiden.

Det skal nå være mulig å trykke på «Godkjenn» for denne tabellen:

| Kvalitetssikring - Endelig godkjenning                                                                                                    |                          |                                         |           |                  |               |  |  |  |  |  |
|----------------------------------------------------------------------------------------------------|--------------------------|-----------------------------------------|-----------|------------------|---------------|--|--|--|--|--|
| Bestått utdanni                                                                                                    | Bestått utdanningstilbud |                                         |           |                  |               |  |  |  |  |  |
| Datafilld                                                                                                    | Status                   | Filnavn                                 | Advarsler | Tidspunkt levert | Levert av     |  |  |  |  |  |
| 159773                                                                                                    | Behandlet                | 2022_1_v1_bestatt_utdanningstilbud.xlsx | 0         | 2022-08-30 13:20 | test@hkdir.no |  |  |  |  |  |
| <ul> <li>Denne leveringen er nå klar for endelig godkjenning.</li> <li>Som ett ledd i kvalitetssikring, er det blitt opprettet en oversiktsrapport med statistikk og sammenligning mot tidligere rapporterte data.</li> <li>Jeg godkjenner at vi har fullført denne leveringen.</li> </ul> |                          |                                         |           |                  |               |  |  |  |  |  |
|                                                                                                    |                          | Avbryt                                  | Godkjenn  |                  |               |  |  |  |  |  |

Status for tabellen står nå som «**Godkjent**», men kan ikke publiseres enda, da tabeller som står over må godkjennes først. Fortsett derfor videre oppover med godkjenning av tabeller.

|                              |               |               | Vår 2022 5               |          | 8                  |
|------------------------------|---------------|---------------|--------------------------|----------|--------------------|
| Betegnelse                   | Status        | Har ikke data | Datafil                  |          | Godkjenning        |
| Oppdatering av fødselsnummer | Godkjent      |               | Velg fil Ingen fil valgt | Last opp | Gå til publisering |
| Utdanningstilbud             | Behandlet DBH |               | Velg fil Ingen fil valgt | Last opp | Vis rate ort       |
| Emne                         | Behandlet DBH |               | Velg fil Ingen fil valgt | Last opp | Vis rapprt         |
| Avsluttende Vurdering        | Behandlet DBH |               | Velg fil Ingen fil valgt | Last opp | Gå til godkjenning |
| Bestått utdanningstilbud     | Godkjent      |               | Velg fil Ingen fil valgt | Last opp | Vis rapport        |

Når alle tabellene har status som «Godkjent», kan man gå til publisering.

|                              | $\frown$ |               | Vår 2022 👩               |          | Ð                  |
|------------------------------|----------|---------------|--------------------------|----------|--------------------|
| Betegnelse                   | Status   | Har ikke data | Datafil                  |          | Godkjenning        |
| Oppdatering av fødselsnummer | Godkjent |               | Velg fil Ingen fil valgt | Last opp | Gå til publisering |
| Utdanningstilbud             | Godkjent |               | Velg fil Ingen fil valgt | Last opp | Gå til publisering |
| Emne                         | Godkjent |               | Velg fil Ingen fil valgt | Last opp | Vis rapport        |
| Avsluttende Vurdering        | Godkjent |               | Velg fil Ingen fil valgt | Last opp | Vis rapport        |
| Bestått utdanningstilbud     | Godkjent |               | Velg fil Ingen fil valgt | Last opp | Vis rapport        |
|                              |          |               |                          |          |                    |

### 5.4.2 Publisering av tabeller

Trykk på «Gå til publisering» på tabellen «Oppdatering av fødselsnummer» hvor dette er et valg under kolonnen «Godkjenning»:

|                              |          |               | Vår 2022 👩               |          | ٥                  |
|------------------------------|----------|---------------|--------------------------|----------|--------------------|
| Betegnelse                   | Status   | Har ikke data | Datafil                  |          | Godkjenning        |
| Oppdatering av fødselsnummer | Godkjent |               | Velg fil Ingen fil valgt | Last opp | Gå til publisering |
| Utdanningstilbud             | Godkjent |               | Velg fil Ingen fil valgt | Last opp | Gå til publisering |
| Emne                         | Godkjent |               | Velg fil Ingen fil valgt | Last opp | Vis rapport        |
| Avsluttende Vurdering        | Godkjent |               | Velg fil Ingen fil valgt | Last opp | Vis rapport        |
| Bestått utdanningstilbud     | Godkjent |               | Velg fil Ingen fil valgt | Last opp | Vis rapport        |

#### Bekreft at publiseringen er utført:

|   | Publiseringen av tabellene er utført. |    |  |
|---|---------------------------------------|----|--|
| e |                                       | Ok |  |

Når du har bekreftet, vil status endres til «**Publisert**». (I utklippet har «Oppdatering av fødselsnummer» lagt seg nederst. Det har ingen betydning).

| Tabeller                     |               |               |                          |          |                    |  |
|------------------------------|---------------|---------------|--------------------------|----------|--------------------|--|
|                              |               |               | Vår 2022 👍               |          | 8                  |  |
| Betegnelse                   | Status        | Har ikke data | Datafil                  |          | Godkjenning        |  |
| Utdanningstilbud             | Behandlet DBH |               | Velg fil Ingen fil valgt | Last opp | Vis rapport        |  |
| Emne                         | Behandlet DBH |               | Velg fil Ingen fil valgt | Last opp | Vis rapport        |  |
| Avsluttende Vurdering        | Behandlet DBH |               | Velg fil Ingen fil valgt | Last opp | Gå til godkjenning |  |
| Bestått utdanningstilbud     | Behandlet DBH |               | Velg fil Ingen fil valgt | Last opp | Gå til godkjenning |  |
| Oppdatering av fødselsnummer | Publisert     |               | Veig fil Ingen fil valgt | Last opp | Vis rapport        |  |

#### Fortsett med å trykke på «Gå til publisering»:

| Tabeller                     |           |               |                          |          |                    |  |
|------------------------------|-----------|---------------|--------------------------|----------|--------------------|--|
|                              |           |               | Vår 2022 👍               |          | ٦                  |  |
| Betegnelse                   | Status    | Har ikke data | Datafil                  |          | Godkjenning        |  |
| Oppdatering av fødselsnummer | Publisert |               | Velg fil Ingen fil valgt | Last opp | Vis rapport        |  |
| Utdanningstilbud             | Godkjent  |               | Velg fil Ingen fil valgt | Last opp | Gå til publisering |  |
| Emne                         | Godkjent  |               | Velg fil Ingen fil valgt | Last opp | Vis rapport        |  |
| Avsluttende Vurdering        | Godkjent  |               | Velg fil Ingen fil valgt | Last opp | Vis rapport        |  |
| Bestått utdanningstilbud     | Godkjent  |               | Velg fil Ingen fil valgt | Last opp | Vis rapport        |  |

Etter at det er trykket «Gå til publisering» får du en ny bekreftelse på at publiseringen er fullført.

|   | Publiseringen av tabellene er utført. |    |  |
|---|---------------------------------------|----|--|
| e |                                       | Ok |  |

Status vil nå være endret til «Publisert».

Siden alle de andre øvrige tabellene var del i et hierarki (avhengige av hverandre), er resten av tabellene nå publisert etter at tabellen «Utdanningstilbud» ble publisert.

| Tabeller                     |           |               |                          |          |             |  |
|------------------------------|-----------|---------------|--------------------------|----------|-------------|--|
|                              |           |               | Vår 2022                 |          | Ð           |  |
| Betegnelse                   | Status    | Har ikke data | Datafil                  |          | Godkjenning |  |
| Oppdatering av fødselsnummer | Publisert |               | Velg fil Ingen fil valgt | Last opp | Vis rapport |  |
| Utdanningstilbud             | Publisert |               | Velg fil Ingen fil valgt | Last opp | Vis rapport |  |
| Emne                         | Publisert |               | Velg fil Ingen fil valgt | Last opp | Vis rapport |  |
| Avsluttende Vurdering        | Publisert |               | Velg fil Ingen fil valgt | Last opp | Vis rapport |  |
| Bestått utdanningstilbud     | Publisert |               | Velg fil Ingen fil valgt | Last opp | Vis rapport |  |

Alle tabellene har fått status publisert, og rapporteringen er fullført.

## 6. Kontakt

Om du har spørsmål knyttet til rapporteringen, kan du kontakte oss på:

fagskole@hkdir.no

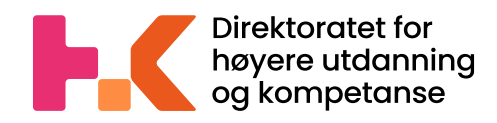

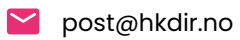

🔲 hkdir.no

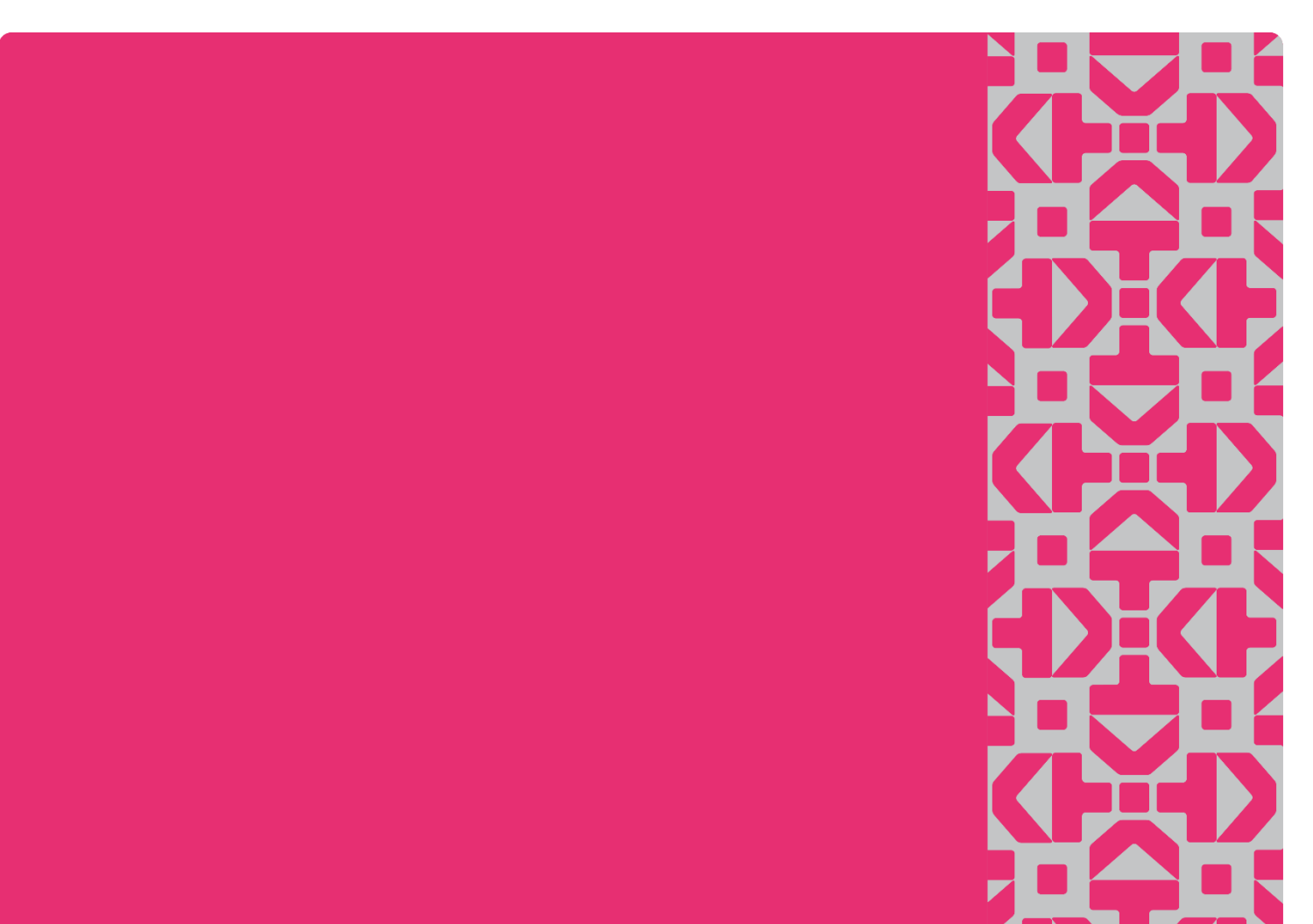